# **Settings of Virtual Fax**

### 1. Settings of SMTP Account

| SMTP Settings: |                             |   |
|----------------|-----------------------------|---|
|                | SMTP Server: smtp.gmail.com | _ |
|                | Port: 465                   | _ |
|                | SSL/TLS: 🔽                  |   |
|                | Enable SMTP Authentication  |   |
|                | Username: zycoo012          |   |
|                | Password: ••••••            |   |
|                | Send Test                   |   |
|                |                             |   |
|                | Save Cancel                 |   |

#### 2. Test SMTP Account

| SMTP Settings:              |
|-----------------------------|
| SMTP Server: smtp.gmail.com |
| Port: 465                   |
| SSL/TLS: 🔽                  |
| Enable SMTP Authentication  |
| Username: zycoo012          |
| Password: ••••••            |
| Send Test                   |
|                             |
| Save Cancel                 |

Click the button "Send Test" after configuration, and enter the Email address in the following diagram.

| Send Test                                     | х |
|-----------------------------------------------|---|
| Email Address: zycoo012@gmail.con Send Cancel |   |

After entering the Email address, click "Send" to send the test mail.

🖂 🛛 🕅 Zycoo IP PBX Server 🛛 🔹 Test email

。 2013年1月9日 09:18

Checking Email box, configuration is successful if the mailbox received the test email; otherwise, please check your account configuration.

# 3. Settings of Extension's Email

|               |             | Edit                  |                  | х |
|---------------|-------------|-----------------------|------------------|---|
| General       |             |                       |                  | _ |
| SIP:          | V           | IAX2:                 |                  |   |
| Name:         | New User    | Extension:            | 801              | _ |
| Password:     | 5S%SmBTja!  | Outbound CID:         |                  | _ |
| Dial Plan:    | DialPlan1 🔹 | Analog Phone:         | None 💌           |   |
| VoiceMail     |             |                       |                  | _ |
| VoiceMail:    | V           | VM-Password:          | 1234             | _ |
| Delete VMail: |             | Email(FAX/Voicemail): | zycoo012@gmail.o | 0 |

Configure [Email] on the page of [Extensions]. This Email is used to receive fax and voicemail for extension user.

## 4. Settings of Receiving Fax

There are several setting ways to receive fax.

1). Detect the fax automatically in the defined trunk and send the fax to the specified extension's Eamil.

#### Auto-Detect and Receive Fax in VoIP Trunk

|               | Edit SIF     | P trunk 855                | ( |
|---------------|--------------|----------------------------|---|
|               |              | t t                        |   |
| Description*: |              | test                       |   |
| Host*:        |              | 192.168.1.103 :5060        |   |
| Outboundprox  | y:           |                            |   |
| Proxy Port:   |              |                            |   |
| Maximum Char  | nnels*:      | 0                          |   |
| Prefix:       |              |                            |   |
| 🗌 Without Aut | thentication | 1                          |   |
| Username: 85  | 5            |                            |   |
| Authuser: 85  | 5            |                            |   |
| Password: ••• | •••••        |                            |   |
| Caller ID: 85 | 5            |                            |   |
| Advanced (    | Options      |                            |   |
| Fromdomain:   | 192.168.1.1  | .03 Insecure: port, invite |   |
| DID Number:   | 855          | Qualify: 🗹 2               |   |
| Transport:    | UDP 🔻        | SRTP:                      |   |
| Context:      | Default 🧹    | ▼ Language: Default ▼      |   |
| Auto Fax Dete | ection: 🗹 De | stination: New User(800) 🔻 |   |
| Audio Codecs  | ;            |                            |   |
| 🗹 alaw 🗹 ula  | aw 🗌 G722    | G.729 G.726 🗹 GSM          |   |
| Video Codes   |              |                            |   |
| 🗆 Н.261 🗌 Н   | н.263 🗆 н.2  | 263+ 🗆 H.264               |   |
|               | Save         | Cancel                     |   |

Enable 【Auto Fax Detection】 in VoIP trunk, and send the received fax to the Email of extension 800.

| Auto-Detect and Receive Fax in Analog Trunk        |   |
|----------------------------------------------------|---|
| New Analog Trunk                                   | Х |
| Description: Port 1<br>Lines: I 1                  |   |
| Prefix:                                            |   |
| Advanced Options                                   |   |
| Call Method: Order -                               |   |
| Busy Detection: Yes  Busy Count: 3                 |   |
| Input Volume: 40%   Output Volume: 40%             |   |
| Call Progress: No ▼ Progress Zone: US ▼            |   |
| Flash Timing: 750 ReceiveFlashTiming: 1250         |   |
| Language: Default 🔻                                |   |
| Answer on Polarity Switch: No 🔻                    |   |
| Hangup on Polarity Switch: No 🔽                    |   |
| Auto Fax Detection: 🗹 Destination: New User(800) 🔻 |   |
| Save Cancel                                        |   |

Enable 【Auto Fax Detection】 of Port 1 of analog trunk, and send the received fax to the Email of Extension 800.

2). When in IVR, press Relative Key to specified extension and receive fax

|       |               | Edit wor   | ing time                       | >     |
|-------|---------------|------------|--------------------------------|-------|
| IVR S | Settings      |            |                                |       |
| Nan   | ne: workin    | g time     | Extension: 610                 |       |
| Weld  | ome Massa     | ge         |                                |       |
| Pleas | se Select:    | welcome    | <ul> <li>Custom Pro</li> </ul> | ompts |
| Repe  | at Loops:     | 1 -        |                                |       |
|       | Dial other E> | tensions   |                                |       |
| Keyp  | ress Events   | ;          |                                |       |
| Kev   | Action        |            |                                |       |
| 0     | Disabled      | 1          | ·                              |       |
| 1     | Goto Fax      | × 🗸        | New User(866)                  | -     |
| 2     | Disabled      | •          |                                |       |
| 3     | Goto Fax      | <b>_</b> • | New User(800)                  | -     |
| 4     | Disabled      | - <b>X</b> |                                |       |
| 5     | Disabled      | -          | $\sim$                         | =     |
| 6     | Disabled      | •          |                                |       |
| 7     | Disabled      | •          |                                |       |
| 8     | Disabled      | -          |                                |       |
| 9     | Disabled      | •          |                                |       |
| *     | Disabled      | •          |                                |       |
| #     | Disabled      | -          |                                | -     |

Configure the keypress event to see the example on the diagram above.

Dial 1, receive fax and send fax to Email of extension 866.

Dial 3, receive fax and send fax to Email of extension 800.

3). Define an extension's Email to receive fax in DID.

Define all incoming calls from Analog line to be transfered to fax.

|              | Add Analog | DID             |   |
|--------------|------------|-----------------|---|
| Port:        | Port 1 🔻   |                 |   |
| Destination: | Goto Fax   | ▼ New User(800) | • |
|              | Save       | Cancel          |   |

Define all the incoming calls from VoIP line matched with DID Number to be transfered to fax.

|                             | E                    | dit    | х |
|-----------------------------|----------------------|--------|---|
| DID Number:<br>Destination: | 12345678<br>Goto Fax |        |   |
|                             | Save                 | Cancel |   |

## 5. Settings of "Email to FAX"

Configure IMAP Account to receive Email.

| Enable:      | $\checkmark$   |
|--------------|----------------|
| Username:    | magic.yu3      |
| Password:    | •••••          |
| IMAP Server: | imap.gmail.com |
| SSL/TLS:     | ×              |
| Access Code: | zycootest      |
| Dial Plan:   | DialPlan1 🔹    |

Access Code:configure the access code for valid Email.Dial Plan:configure the dialplan for outbound calls.

E.g.:

Sending fax to the telephone number 85337096, you need add prefix "9" before the phone number based on DialPlan1. So the subject of Email should be zycootest=985337096, and send the fax as attachment.

If there is extension, e.g.: fax number: 85337096 extensiom: 800, the subject of Email should be zycootest=985337096-800